## Egyszerű szignálgenerátor és LO a mikrohullámu sávokra

## Peres Ernő HG5ED, eperes@t-online.hu

Az elmúlt időszakban az Analog Devices cég több, érdekes IC-t hozott ki, de ami ennél érdekesebb, fontosabb, hogy kínában gyártottak hozzá ún. development panelokat is, amelyeket néhány ezer forintért el is küldenek a megrendelőnek.

Az ADF4351 development board/panel képét az 1. ábrán láthatjuk. Ez a panel képes 35 MHz...4,4 GHz-ig "bármilyen" frekvenciát kiadni kb. +5 dBm szinten, ha megfelelő USB illesztőpanellel a PC-hez kapcsoljuk és az ADF szoftvert felhasználva beállítjuk a kívánt frekvenciát. Az UŠB illesztőpanel típusa Cypress CY7C68013A USB2.0, amely már 1200 Ft-ért is kapható és ugyancsak ingyen szállítja a kínai forgalmazó. A CYPRESS illesztőpanel, amely az ADF4351 panelt a PC USB portjára csatlakoztatja a **2. ábrán** látható.

Hogy igazán precíz legyen a szignálgenerátorunk, ill. hogy lokáloszcillátorként is fel tudjuk használni akár az 1296 vagy a 2320 MHz-es sávban, ahhoz még módosítás is szükséges az ADF4351 panelen. Az ADF4351en van egy 10 MHz-es xtal oszcillátor azt a külső referencia SMA csatlakozóra kikössük/átkössük és ún. GPS Disciplined 10 MHzes jelforráshoz csatlakoztassuk, magyarul 10 MHz-es GPSDO jel kell. Ez azt eredményezi, hogy a 10 MHz-es jel kb. 10<sup>-10</sup> pontosságú, ill. stabilitású oszcillátort nyerünk, ami a PLL áramkör re-

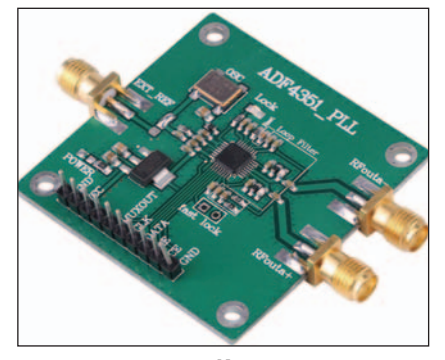

1. ábra

ferenciajele, és a kimenőjel is kb. ilyen pontosságú lesz 1296 vagy 2320 MHz-en, vagy a többi frekvencián, mert az ADF4351-es IC az max. 4,5 GHz-ig használható.

Itt jegyezném meg, hogy így könnyen előállíthatjuk az OS-CAR-4 vagy más néven a QO-100 SAT lokal oszcillátorát, amihez vagy 144 vagy 432 MHz-et kell keverni és erősítés után (ami kb 20 W-os kimenőt jelent) egy helix antennával tudunk QSO-zni a műholdon keresztül.

Ezeket a QSO-kat meg lehet figyelni/látni a DX-Clusteren is.

Az ADF4351 adatlapja megtalálható az interneten, az Analog Devices honlapján, és még az ICre vonatkozó szoftver telepítésére és használatára is van hasznos információ.

Elöször az ADF4351 kínai panellel foglalkozunk. Én a zöldszínű panelokat vettem meg, mert van fekete színű is, ugyan ez az ADF4351 panel is de az angol és holland amatőrök több problémával is szembesültek. Pl. az ADF4351-es IC az nem eredeti Analog Devices integrált áramkör volt, hanem kínai utángyártott és több frekvenciát nem adott ki, ill. más frekvenciát ad ki, mint amit a beprogramoztunk.

## Első átalakítás, módosítás

## A belső Xtal oscillátor kikötése, ill. eltávolítása.

A különböző panelokon észrevehető eltérés van. Ilyen, hogy a belső oszcillátor csak egy ferrites fojtón keresztül kapja a tápfeszt vagy egy kis ellenálláson keresztül, így ennek az eltávolításával már megszűnik a belső oszcillátor működése, ami zavarhatja az IC precíz

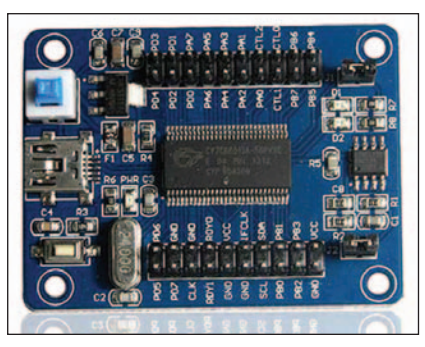

2. ábra

működését, ha rászór a többi alkatrészre a belső 10 MHz jele.

A másik modosítás, hogy az EXT\_REF SMA csatlakozót bekötjük azért, hogy a külső 10 MHz-es oszcillátor jele az IC-be bevezetésre kerüljön. Ezt akár egy forrasztási jumperrel vagy egy 10 nF SMD konenzátorral is meg tudjuk oldani. Ide 0805 méretű kondenzárort használjunk!

A fekete panelon szükséges módosításokat minden bizonynyal meg lehet találni, ha gondosan nagyító alatt megvizsgáljuk az érintett pontokat. (3. ábra.)

Nekem szerencsére a zöldszínű panellel nem volt poblémám, csupán egy hidegforrasztással találkoztam az IC egyik lábánál, ami miatt az egész IC nem működött. A problémára *Gusztáv* barátom jött rá, mert ő a digitalis rész nagy ismerője.

A másik szükséges panel a CYPRESS panel, amely vásárlásakor kellő figyelmet kell szentelni, mert nagy gyakorisággal már előprogramozott panelokat árulnak az Ebay-en. Ilyen az előprogramozott "logikai analizátor" és társai.

A **4. ábrán** látható az a panel, amely megfelel céljainknak. A következő eltérés megfigyelhető a többitől, hogy a panel alján látha-

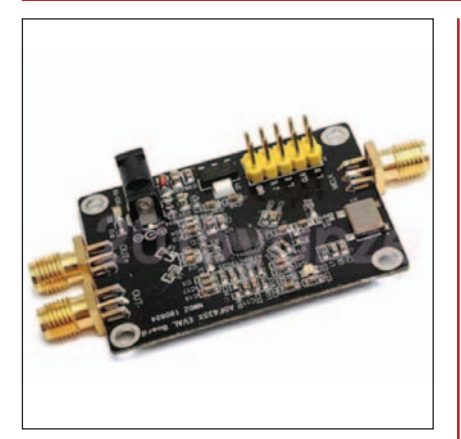

3. ábra

tó két jumper van és a leírásban az a megnevezés szerepel, hogy a "bare" vagy "core" fejlesztőpanel.

Amennyiben csak egy jumper látható és egyéb megnevezések, akkor azt nem szabad megvenni, mert a panelon levő EEPROM már előprogramozott valamilyen formában, és nem tudjuk az általunk megadott programot betölteni.

Töltsük le a GM8BJF oldalán található programot: USB v0-22 drivers 32/64 bit incl V5 VNA for XP / Vista / Windows 7.

Ezt kicsomagolva és telepítve a PC-re már megnézhetjük, hogy a CYPRESS panelt felismeri-e az eszközkezelő device manager. Ne okozzon problémát, ha úgy ismeri fel hogy NO EEPROM! Az egyes lépéseket a GM8BJF oldalán találhatjuk meg. Ezen az oldalon láthatjuk hogyan is kell programozni a Cypress modult, hogy az ADF4351 panel felismerje.

Az 5. ábrán megadott kódot kell az EEPROM-ba beírni. Ez a "C0 56 04 03 B4 00 00 00" kód, ha ezt a kiolvasásnál is megtaláljuk, akkor a Cypress panel jól működik. A Cypress panelt a programozás után kikapcsoljuk és az újboli bekapcsolásnál a WinXP a device manager oldalon felismeri úgy, hogy "ADF4XXX adapter platine". Ha idáig mindent sikeresen feltelepítettünk, akkor ez a kép jelenik meg amikor már a ADF-USB software-t kell telepíteni.

Ennek a leírásnak nem az a célja, hogy 100%-osan minden apró lépést leírjak, hanem a megjelölt oldalakat figyelmesen végigolvasva, a Cypress panelt a WinXP fel-

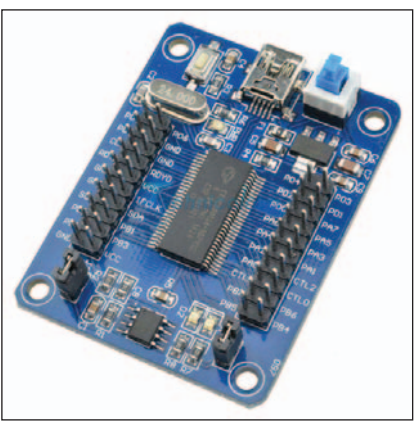

4. ábra

ismerje, majd az Analog Devices programját futattva be tudjuk programozni az ADF4351 panelt a megfelelő frekvenciára.

Keressük meg az Analog Devices honlapján az ADI\_PLL\_Frac-N\_Setup\_v4\_3\_7 nevű fájlt és a segítséget is hozzá, ami az UG-167.pdf fájlban található. Ha az előbbit megfelelően telepítettük, akkor a következő kép jelenik meg, ha a programot elindítottuk (**6. ábra**). Kijelöljük az ADF4351-es panelt, valamint az USB board-ot és connettel tudjuk összakapcsolni a két panelt (ADF4351 és Cypress board).

Nagyon fontos a Cypress és a ADF4351 panel megfelelő összekapcsolása, ez pedig a következő:

| ADF4351 panel |
|---------------|
| LE            |
| CLK           |
| DATA          |
| GND.          |
|               |

A panelon levő tüskéket a megfelelően kialakított kis jumperekkel kapcsoljuk össze. Ha sikeres a kapcsolódás, akkor a bal alsó sarokban megjelenik, hogy az ADF4351 board jelen van. Majd a *main control* fülre átlépve a kívánt frekvenciát beírjuk és meggyőzödünk róla, hogy sehol nem jelenik meg egy kérdőjel vagy piros jelzés. Beírjuk a kívánt frekvenciát és javítjuk a 25 MHz-es referenciafrekvenciát 10 MHzre. De ha van stabil 25 MHz-es

| N2PK VNA USB Interface Control V2.2                                 |       |
|---------------------------------------------------------------------|-------|
| Communicate with Adapter   Download Program Program FX2 Chip EEPROM | Setup |
| _ Download Vend_Ax                                                  | 1     |
| Download                                                            |       |
| Read EEPROM                                                         | ]     |
| Read                                                                |       |
|                                                                     |       |
| Write EEPROM                                                        | ]     |
| Erase EEPROM (Write FF's)                                           |       |
| C0 56 04 03 B4 00 00 00                                             |       |
| Format Data Write Data                                              |       |
| Data to be written : C0 56 04 03 B4 00 00 00                        |       |
| EEPROM Write succeeded. Now use Read to verify it.                  |       |
|                                                                     |       |
|                                                                     |       |

5. ábra

RÁDIÓTECHNIKA 2019/11.

RÁDIÓAMATŐI